Datenexport rote oder gelbe Feldstücke Mehrfachantrag öffnen

Unter Betriebsinformationen findet man Datenexport

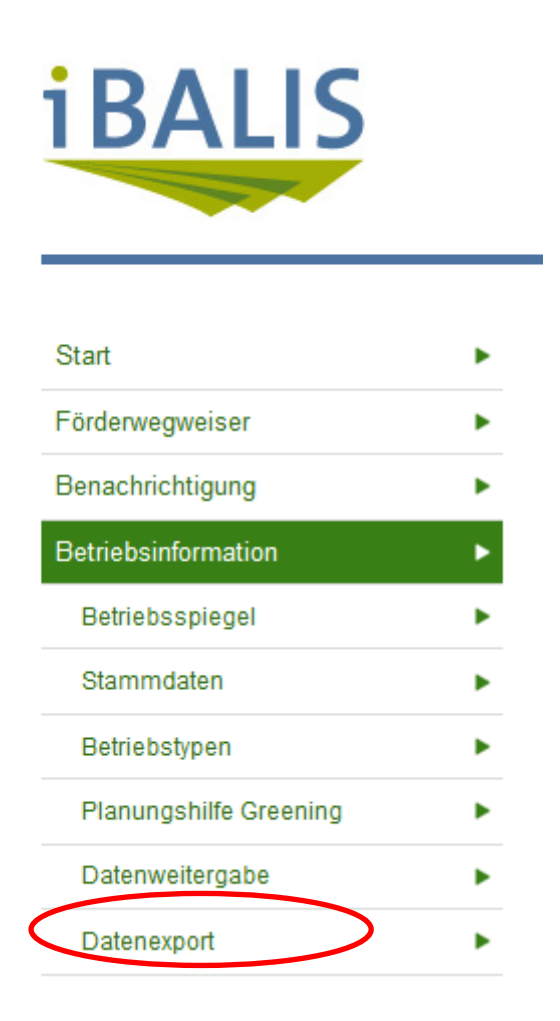

In Datenexport "Eigene Flächen exportieren anklicken

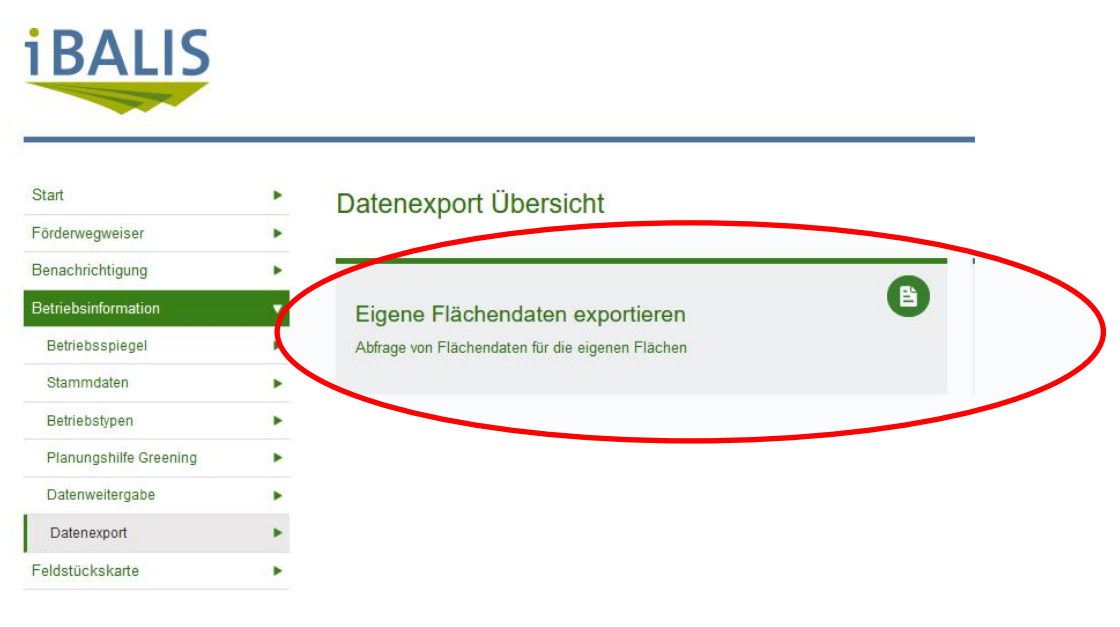

Alle Flächen exportieren

## Ergebnis der Abfrage

## Ergebnisse der Abfragen

| Abfragezeitpunkt 🗘 | Abfragenummer 🖨 | Beschreibung             | Download | Status 🗘                  |
|--------------------|-----------------|--------------------------|----------|---------------------------|
| 14.12.20 14:11     | 11208           | Auswahl aller Feldstücke | 🛨 ZIP    | erfolgreich abgeschlossen |
|                    |                 |                          |          | Zip –Datei downloaden     |

?

Diese Zip-Datei uns bitte per Mail überlassen.